# **ACO TraffikDrain**

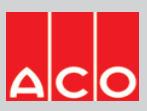

## User Guide for Autodesk Revit files

### ACO TraffikDrain Packages

This project includes the following revit families:

- 1. TraffikDrain TD200 Neutral channel
- 2. TraffikDrain TD300 Neutral channel
- 3. TraffikDrain TD2-902 In-line pit
- 4. TraffikDrain TD3-903 In-line pit

#### Loading ACO TraffikDrain TD200 into the project:

- 1. Download the ACO TraffikDrain TD200 Neutral channel project file and save it to a suitable location
- 2. Select TD200 Neutral channel and load to your project
- 3. Navigate to the "Insert" icon on the Revit ribbon and click "Load Family"
- 4. The file can now be placed into your project. Navigate to the "Architecture/Component" icons on the Revit ribbon and click "Place a Component"

| Site            | Colla      | borate         | View              | N          | lanag       | e  |        |
|-----------------|------------|----------------|-------------------|------------|-------------|----|--------|
|                 |            |                | Ţ                 | 9          | Ĵ           | s  |        |
| e Imag          | ge M<br>In | anage<br>nages | Load<br>Family    | Loa<br>Gro | d as<br>oup | Fi |        |
|                 |            | ы              | Load fro          | m Li       | brary       |    |        |
| Archited        | ture       | Structure      | e System          | ns I       | insert      | An | notate |
| Wall            | Door       | Window         | Compon            | lent       | Colur       | nn | Roof   |
| Place Component |            |                | Place a Component |            |             |    | ld     |
| в<br>0          |            |                | Model In-Place    |            |             |    |        |

#### **Placing of families**

- 1. Click on the model At properties tool bar, it will display family name and types
- 2. TD200 family consists of different types of neutral channel, the user must select the appropriate family type from the "Properties" drop down menu

| Properties                                           | X 🕞 View | v 1 🕞 View 1 | 🕞 View 1 | 🔂 View |
|------------------------------------------------------|----------|--------------|----------|--------|
| ACO TD-200 Neutral channel<br>TD2-00 Neutral channel | -        |              |          |        |
| Search                                               | 2        |              |          |        |
| ACO TD-200 Neutral channel                           |          |              |          |        |
| TD2-00 Neutral channel                               |          |              |          |        |
| TD2-010 Neutral channel                              |          |              | 1        |        |
| TD2-020 Neutral channel                              |          |              |          |        |
| TD2-030 Neutral channel                              |          |              | 223      |        |
| TD2-040 Neutral channel                              |          |              |          |        |
| ZZZ_do not use_PF_ST_TaffikDrain 200 gratings_ACO    |          |              |          |        |
| std(nested)                                          |          |              |          |        |
| Most Recently Used Types                             |          |              |          |        |
| ACO TD-200 Neutral channel : TD2-00 Neutral channel  |          |              |          |        |

3. Selection of gratings: At properties tool bar, it will display gratings<Generic models> click on the Down arrow for selecting three different gratings

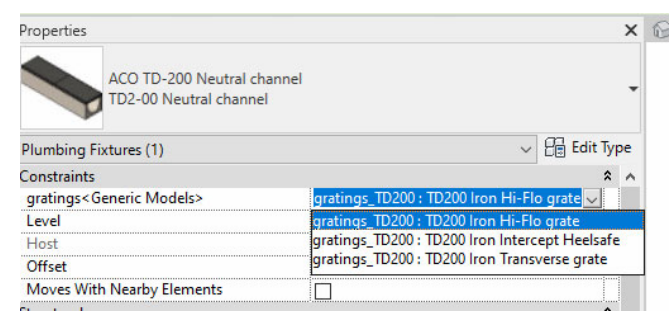

- 4. Similarly, for TD300 Neutral channel for selection gratings and types of channels are same as TD200 neutral channels
- 5. For TD2-902/TD3-903 In-line pit family file as only option for selecting the gratings as shown in image

| Properties  |                                                |                                              | ×                       | 0 | View 1 | 🕞 View 1 | 🔂 Vie |
|-------------|------------------------------------------------|----------------------------------------------|-------------------------|---|--------|----------|-------|
|             | ACO TD2-902 In-line pit<br>TD2-902 In-line pit |                                              | -                       |   |        |          |       |
| Plumbing    | Fixtures (1)                                   |                                              | V 📴 Edit Type           |   |        |          |       |
| Constraints | s                                              |                                              | * ^                     |   |        |          |       |
| gratings<   | Generic Models>                                | gratings_TD200 : TD200                       | Iron Hi-Flo grate 🗸     |   |        |          |       |
| Level       |                                                | gratings_TD200 : TD200                       | Iron Hi-Flo grate       |   |        |          |       |
| Host        |                                                | gratings_TD200 : TD200                       | Iron Intercept Heelsafe |   |        |          |       |
| Offset      |                                                | gratings_TD200 : TD200 Iron Transverse grate |                         |   |        |          |       |
| Moves Wi    | ith Nearby Elements                            |                                              |                         |   |        |          |       |
| Structural  |                                                |                                              | \$                      |   |        |          | -     |
| net_mass_   | S_ANZRS                                        | 32.300 kg                                    |                         |   |        |          |       |
| Dimension   | IS                                             |                                              | \$                      |   |        |          |       |
| cap thickr  | ness                                           | 2.0                                          |                         |   |        |          |       |
| diameter    | 01_C_ANZRS                                     | 75.0                                         |                         |   |        |          |       |
|             |                                                |                                              |                         |   |        |          |       |

#### **Material Library:**

The ACO TraffikDrain files contain materials that are already pre-loaded into the components. When loading the ACO TraffikDrain files into your project the pre-loaded materials will automatically transfer through.

#### **Schedules and quantities:**

The information such as article number, GTIN data, weight, installation guidelines within the parameters is stored as "shared Parameters" so can easily be appeared when creating a schedule and quantities in the project environment.